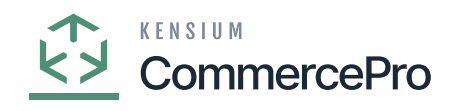

- You need to create a Kit item with Child items.
  - If the specific stock items is a kit item, then only the stock items screen will display **[Kit Quantity Display]**.
  - Enable the [is a Kit] check box then only the [Warehouse Kit Quantity] will display.

## **Parent Item**

| Stock terms<br>KIT - Kit                                                                                       |                                                                                              | ы                                       |                                               |                                        |                      |                     |                                                                     |                      |         |           |            | NOTES            | ACTIVITIES | FILES CUST                              | OMIZATION TOOL | s • |
|----------------------------------------------------------------------------------------------------|----------------------------------------------------------------------------------------------|-----------------------------------------|-----------------------------------------------|----------------------------------------|----------------------|---------------------|---------------------------------------------------------------------|----------------------|---------|-----------|------------|------------------|------------|-----------------------------------------|----------------|-----|
| Inventory ID:<br>Item Status:<br>Description:                                                                  | KIT<br>Active ~<br>Kit                                                                       | Q                                       | Product Workgr<br>Product Manage              | roup:<br>er;                           |                      |                     |                                                                     | Q<br>Q               |         |           |            |                  |            |                                         |                | ^   |
| GENERAL PRICE                                                                                                  | COST WAREHOUSES S3 IMAGE                                                                     | S VE                                    | NDORS AT                                      | TRIBUTES                               | MER                  | CHANDISE            | PACKAGI                                                             | IG                   | CROSS-R | REFERENCE | RELATED IT | TEMS REPLE       | NISHMENT   | DEFERRAL                                | GL ACCOUNTS    | ž   |
| template D:     TTEM DEFAULTS     tem Class:     Website(s):     Type:                                         | ALLOTHER All Others<br>PRODWHOLE, SERVEAST, PROD<br>Finished Good                            | 0                                       | Base Unit:     Sales Unit:     Purchase Unit: |                                        | PACK<br>EA<br>Weight | P<br>P<br>P<br>Item | <ul> <li>Divisible</li> <li>Divisible</li> <li>Divisible</li> </ul> | Unit<br>Unit<br>Unit | B 0     | Wareho    | use        | Available<br>Qty | Possible   | e Kit Kit Qty<br>Qty Last<br>Calculated |                |     |
| Valuation Method:<br>• Tax Category:<br>• Posting Class:<br>• Lot/Serial Class:                                | Average<br>EXEMPT - Exempt Tax Category<br>AOL - All Other Items<br>NOTTRACKED - Not Tracked | ~ / / / / / / / / / / / / / / / / / / / | C + From Unit EA PACK                         | X<br>Multiply/<br>Multiply<br>Multiply | Divi                 | Com                 | Factor To Unit                                                      |                      |         |           |            |                  |            |                                         |                |     |
| Auto-incremental Value<br>Country Of Origin:<br>WAREHOUSE DEFAULT<br>Default Warehouse:<br>Default Issue From: | S<br>RETAIL - Retail Warehouse<br>STORAGE - Storage and receiving                            | 0                                       | PHYSICAL INVE                                 | NTORY                                  |                      |                     |                                                                     | Q                    | 0       |           |            |                  |            |                                         |                |     |
| Default Receipt To:                                                                                            | STORAGE - Storage and receiving                                                              | 00                                      | ABC Code:<br>Movement Clas                    | ss: [                                  | Fixed A              | BC Code             | lass                                                                | م<br>م               | 0       |           |            |                  |            |                                         |                |     |

Stock Items

Kit Child 1

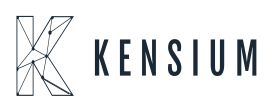

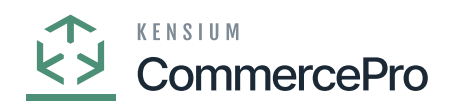

| Stock Items<br>KITITEM1 - Kit Item<br>乳 園 の +                                                                   | 1                                                                                            | >                | 4                       |                                                           |                                   |                                                     |                                                    |                 | D N           | OTES ACTIVITIES | FILES CUS | TOMIZATION TOOLS - |
|----------------------------------------------------------------------------------------------------|----------------------------------------------------------------------------------------------|------------------|-------------------------|-----------------------------------------------------------|-----------------------------------|-----------------------------------------------------|----------------------------------------------------|-----------------|---------------|-----------------|-----------|--------------------|
| Inventory ID:<br>Item Status:<br>Description:<br>GENERAL PRICE/C                                                | KTITTEM1<br>Active ~<br>Kit item 1<br>NOST WAREHOUSES S3 IMAGE                               | P                | P                       | roduct Workg<br>roduct Manag                              | proup:                            | MERCHANDISE                                         | م<br>م<br>PACKAGING                                | CROSS-REFERENCE | RELATED ITEMS | REPLENISHMENT   | DEFERRAL  | GLACCOUNTS 2       |
| Template ID:<br>TEM DEFAULTS<br>* Item Class:<br>Website(s):<br>Type:                                           | ALLOTHER PRODWHOLE, SERVEAST, PROD<br>Finished Good                                          | ρ<br>            | UN<br>• B<br>• S<br>• F | IT OF MEASI<br>Base Unit:<br>Bales Unit:<br>Purchase Unit | URE                               | ITEM P 2 2<br>PACK P 2 2<br>EA P 2 2<br>Weight Item | Divisible Unit<br>Divisible Unit<br>Divisible Unit |                 |               |                 |           |                    |
| Valuation Method:<br>• Tax Category:<br>• Posting Class:<br>• Lot/Serial Class:                                 | Average<br>EXEMPT - Exempt Tax Category<br>AOL - All Other Items<br>NOTTRACKED - Not Tracked | ><br>Q<br>Q<br>Q | 000                     | From<br>Unit<br>EA<br>PACK                                | Multiply/<br>Multiply<br>Multiply | //Divi Conversion<br>Facto<br>1.000000<br>1.000000  | n To Unit<br>ITEM                                  |                 |               |                 |           |                    |
| Auto-Incremental Value:<br>Country Of Origin:<br>WAREHOUSE DEFAULT<br>Default Warehouse:<br>Default Issue From: | S<br>RETAIL - Retail Warehouse<br>STORAGE - Storage and receiving                            | Q<br>Q Q         | PH                      | NYSICAL INVE                                              | NTORY                             |                                                     | م                                                  | ,               |               |                 |           |                    |
| Default Receipt To:                                                                                             | STORAGE - Storage and receiving                                                              | Q                |                         | Novement Cla                                              | iss: (                            | Fixed ABC Code Fixed Movement Class                 | Q                                                  | 1               |               |                 |           |                    |

## Kit Child 2

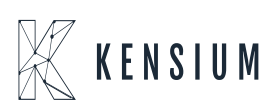

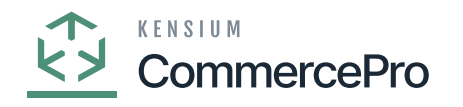

| Stock items<br>KITITEM2 - Kit Item 2<br>の + | 9<br>9 0 ~ K < >                | >   |     |                 |          |         |         |        |         |              |   |                 | D *           | OTES ACTIVITIES | FILES CUS | TOMIZATION TO | DOLS - |
|---------------------------------------------|---------------------------------|-----|-----|-----------------|----------|---------|---------|--------|---------|--------------|---|-----------------|---------------|-----------------|-----------|---------------|--------|
| * Inventory ID:                             | KITITEM2                        | Q   | F   | Product Workgro | oup:     |         |         |        |         | ,c           |   |                 |               |                 |           |               | ^      |
| Item Status:                                | Active ~                        |     | F   | Product Manage  | c        |         |         |        |         | ۵            |   |                 |               |                 |           |               |        |
| Description:                                | Kit Item 2                      |     |     |                 |          |         |         |        |         |              |   |                 |               |                 |           |               |        |
| GENERAL PRICE/CO                            | ST WAREHOUSES S3 IMAGE          | S   | VEN | DORS ATT        | RIBUTES  | S MER   | CHAND   | ISE    | PAC     | CKAGING      |   | CROSS-REFERENCE | RELATED ITEMS | REPLENISHMENT   | DEFERRAL  | GL ACCOUNTS   | ž      |
| Template ID:                                |                                 |     | U   | NIT OF MEASU    | RE       |         |         |        |         |              | _ |                 |               |                 |           |               |        |
| ITEM DEFAULTS                               |                                 | _   |     | Base Unit:      |          | ITEM    | Q       | 0      | 🔽 Di    | visible Unit |   |                 |               |                 |           |               |        |
| · Item Class:                               | ALLOTHER                        | ۵   |     | Sales Unit:     |          | PACK    | Q       | 0      | 🔽 Dr    | visible Unit |   |                 |               |                 |           |               |        |
| Website(s):                                 | PRODWHOLE, SERVEAST, PROD       | ~   |     | Purchase Unit:  |          | EA      | Q       | 0      | 🔽 Di    | visible Unit |   |                 |               |                 |           |               |        |
| Type:                                       | Finished Good                   | ~   |     |                 |          | Weight  | ttem    |        |         |              |   |                 |               |                 |           |               |        |
|                                             | Is a Kit                        |     |     | 0 +             | ×        |         |         |        |         |              |   |                 |               |                 |           |               |        |
| Valuation Method:                           | Average                         | Ý   |     | Erom            | Multiple | Divi    | 0       | onve   | rsion 1 | To Linit     |   |                 |               |                 |           |               |        |
| <ul> <li>Tax Category:</li> </ul>           | EXEMPT - Exempt Tax Category    | ø,  | 1   | Unit            | manupi   | John    | 0       | F      | actor   | io onic      |   |                 |               |                 |           |               |        |
| <ul> <li>Posting Class:</li> </ul>          | AOL - All Other Items           | ۶   | 1   | > EA            | Multiply | r       |         | 1.00   | 0000    | ITEM         |   |                 |               |                 |           |               |        |
| Lot/Serial Class:                           | NOTTRACKED - Not Tracked        | P a | 1   | PACK            | Multiply | 1       |         | 1.00   | 0000    | ITEM         |   |                 |               |                 |           |               |        |
| Auto-Incremental Value:                     |                                 |     |     |                 |          |         |         |        |         |              |   |                 |               |                 |           |               |        |
| Country Of Origin:                          |                                 | Q   |     |                 |          |         |         |        |         |              |   |                 |               |                 |           |               |        |
| WAREHOUSE DEFAULTS                          |                                 | _   | P   | HYSICAL INVEN   | TORY _   |         |         |        |         |              | _ |                 |               |                 |           |               |        |
| Default Warehouse:                          | RETAIL - Retail Warehouse       | ø,  | 1   | PI Cycle:       |          |         |         |        |         |              |   | 1               |               |                 |           |               |        |
| Default Issue From:                         | STORAGE - Storage and receiving | P a | 1   | ABC Code        |          |         |         |        |         |              |   | 1               |               |                 |           |               |        |
| Default Receipt To:                         | STORAGE - Storage and receiving | , م | 1   |                 |          | Fixed A | ABC Cor | de     |         |              |   | ~               |               |                 |           |               |        |
|                                             |                                 |     |     | Movement Clas   | s:       |         |         |        |         | 1            | 5 | 0               |               |                 |           |               |        |
|                                             |                                 |     |     |                 |          | Fixed I | loveme  | nt Cla | ss      |              |   |                 |               |                 |           |               |        |

## **Kit Specifications**

- You need search for existing Stock Items with kit in **[Kit specifications]** under **[Profiles]** in **[Inventory]**.
- Search for [Inventory ID].
- Click on [+] icon.
- Select the [Component ID].
- Enter the [ Component Quantity].

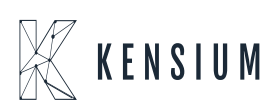

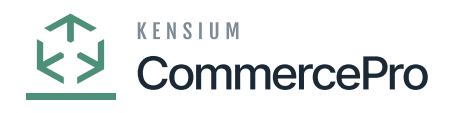

| Acumatica           | Search                                 | ৎ গু                |        |                                                    |                             | Revision Two Products<br>Products Wholesale  | ✓ 11/30/200<br>10:13 PM            | 23 🗸 📀     | 💄 admin admin 🦄  | ~ |
|---------------------|----------------------------------------|---------------------|--------|----------------------------------------------------|-----------------------------|----------------------------------------------|------------------------------------|------------|------------------|---|
| ☆ Favorites         | Kit Specifications                     |                     |        |                                                    |                             |                                              | OTES ACTIVITIES                    | S FILES CU | TOMIZATION TOOLS | • |
| 🕒 Data Views        | 🗈 v + 🗎                                | 0 ~ к < >           | ы      |                                                    |                             |                                              |                                    |            |                  |   |
| H Material Requirem | Kit Inventory ID: KIT - Kit     Non-St | P Ø                 | Active | KIT PRICING<br>Type:                               |                             | ~                                            |                                    |            |                  | ^ |
|                     | Quick I     Revision: 1                | Kit                 |        |                                                    |                             |                                              |                                    |            |                  |   |
|                     | Description: Kit Spec                  |                     |        |                                                    |                             |                                              |                                    |            |                  |   |
| Finance             | STOCK COMPONENTS                       | NON STOCK COMPONENT | 9      |                                                    |                             |                                              |                                    |            |                  |   |
| \$ Banking          | 0 <b>+</b> × н                         |                     |        |                                                    |                             |                                              |                                    |            |                  | - |
| Payables            | Component ID                           | Description         | *uom   | Component Allow<br>Qty. Component<br>Qty. Variance | Min.<br>Component C<br>Qty. | Max. Disassembly<br>component Coeff.<br>Qty. | Allow<br>Component<br>Substitution |            |                  |   |
| Receivables         | > <u>KITITEM1</u>                      | Kit Item 1          | ITEM   | 2.00                                               |                             | 1.000000                                     |                                    |            |                  |   |
| 😚 Customization     | KITITEM2                               | Kit Item 2          | ITEM   | 1.00                                               |                             | 1.000000                                     |                                    |            |                  |   |
| Sales Orders        |                                        |                     |        |                                                    |                             |                                              |                                    |            |                  |   |
| Purchases           |                                        |                     |        |                                                    |                             |                                              |                                    |            |                  |   |
| D Inventory         |                                        |                     |        |                                                    |                             |                                              |                                    |            |                  |   |
| <                   |                                        |                     |        |                                                    |                             |                                              |                                    |            | K < > >          | 1 |

#### Kit Specifications

- Navigate to the receipts screen to add the inventory quantity for warehouse.
- You can add multiple warehouses.

| Acumatica         | Search                                             | 🔍 ల                               |                           |                            |           | Revi      | ision Two Products 🗸 | 11/30/2023<br>10:14 PM | 0 🛓           | dmin admin 🐱 |
|-------------------|----------------------------------------------------|-----------------------------------|---------------------------|----------------------------|-----------|-----------|----------------------|------------------------|---------------|--------------|
| \$ Banking        | Receipts<br>New Record                             |                                   |                           |                            |           |           | NOTES                | ACTIVITIES FIL         | ES CUSTOMIZAT | ION TOOLS .  |
| Payables          | よ 20 10 1 1 1                                      | 9 O × K K                         | > >I REMOVE H             | old                        |           |           |                      |                        |               |              |
| + Receivables     | Reference Nbr.: <new> ,0<br/>Status: On Hold</new> | Transfer Nbr.:<br>External Ref.:  | - T                       | Total Qty.:<br>Total Cost: | 40.00     |           |                      |                        |               | ~            |
| Customization     | Post Period: 11/30/2023                            | Description:                      |                           |                            |           |           |                      |                        |               |              |
| Sales Orders      |                                                    |                                   |                           |                            |           |           |                      |                        |               |              |
| Purchases         | B D Branch Invent                                  | ory ID Warehouse                  | Location                  | Quantity *UOM              | Unit Cost | Ext. Cost | Lot/Serial Nbr.      | Expiration<br>Date     | Reason Code   | * Project    |
| linventory        |                                                    | II RETAIL                         | STORAGE                   | 20.00 EA                   | 0.00      | 0.00      |                      |                        |               | x            |
| Dashboards        |                                                    | 12 RETAIL<br>11 WHOLESALE         | STORAGE                   | 10.00 EA                   | 0.00      | 0.00      |                      |                        |               | x            |
| Magento Connector | B D PRODWHOLE KITTEN                               | WHOLESALE                         | STORAGE                   | 5.00 EA                    | 0.00      | 0.00      |                      |                        |               | х            |
| Kensium License   |                                                    |                                   |                           |                            |           |           |                      |                        |               |              |
| CommercePro       |                                                    |                                   |                           |                            |           |           |                      |                        |               |              |
| More Items        |                                                    |                                   |                           |                            |           |           |                      |                        |               |              |
| <                 | On Hand 0.00 EA, Available 0.00 EA, Av             | vailable for Shipping 0.00 EA, Av | ailable for Issue 0.00 EA |                            |           |           |                      |                        |               | < > >1       |

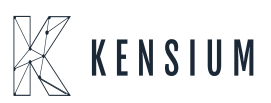

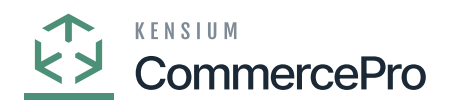

Receipts

- Upon adding the quantity click on [Remove hold].
  You can view the [Reference Nbr.].

| • Acumatica       | Search Q                                                                                                    |                                       | Revision Two Products<br>Products Wholesale | 11/30/2023 v (2) 💄 admin admin v        |
|-------------------|----------------------------------------------------------------------------------------------------|---------------------------------------|---------------------------------------------|-----------------------------------------|
| \$ Banking        | Receipts<br>002244                                                                                                    |                                       | ☐ NOTES                                     | ACTIVITIES FILES CUSTOMIZATION TOOLS .  |
| Payables          | ← ♡ ♡ ↔ + 0 O × K < > > RELEASE                                                                                                    |                                       |                                             |                                         |
| + Receivables     | Reference Nbr: 002244 $\rho$ Transfer Nbr: Status: Balanced External Ref.                                                                                                    | Total Qty.: 45.00<br>Total Cost: 0.00 |                                             | ^                                       |
| Customization     | Clate: 11/30/2023      Description:     Post Period: 11-2023                                                                                                    |                                       |                                             |                                         |
| Sales Orders      | DETAILS FRANCIAL<br>C + X LINE DETAILS ADD ITEMS H R .t.                                                                                                    |                                       |                                             |                                         |
| Purchases         | B C *Branch *Inventory ID *Warehouse Location                                                                                                    | Quantity *UOM Unit Cost               | Ext. Cost Lot/Serial Nbr.                   | Expiration Reason Code *Project<br>Date |
| Inventory         | D PRODWHOLE <u>KITTEM1</u> RETAIL STORAGE                                                                                                    | 20.00 EA 0.00                         | 0.00                                        | x                                       |
| Dashbaarda        | Image: Construction of the state of the state o | 10.00 EA 0.00                         | 0.00                                        | x                                       |
| Dasilotalus       | > D PRODWHOLE KITTEM2 WHOLESALE STORAGE                                                                                                    | 5.00 EA 0.00                          | 0.00                                        | Х                                       |
| Magento Connector |                                                                                                    |                                       |                                             |                                         |
| 🔆 Kensium License |                                                                                                    |                                       |                                             |                                         |
| CommercePro       |                                                                                                    |                                       |                                             |                                         |
| More Items        |                                                                                                    |                                       |                                             |                                         |
| <                 | On Hand 0.00 EA, Available 0.00 EA, Available for Shipping 0.00 EA, Available for Issue 0.00 EA                                                                                                    |                                       |                                             | IC ( ) )                                |

#### Receipts

• Upon Release navigate to stock Items screen and check for [Possible Kit Qty] under [Warehouse Kit Qty].

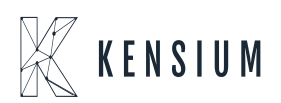

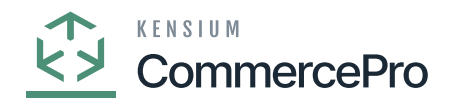

| KIT - Kit                                       | • @ O ~ K < >                   | >   |      |                              |              |              |         |       |                                                          |   |          |     |        |         | l          | NOTES  | s Ad       | CTIVITIES           | FILES                    | CUST       | TOMIZATION | тоо | .S • |
|-------------------------------------------------|---------------------------------|-----|------|------------------------------|--------------|--------------|---------|-------|----------------------------------------------------------|---|----------|-----|--------|---------|------------|--------|------------|---------------------|--------------------------|------------|------------|-----|------|
| Inventory ID:     Item Status:     Description: | KIT - Kit<br>Active ~<br>Kit    | Q   | P    | roduct Workg<br>roduct Manag | roup:<br>er: |              |         |       | 1                                                        | 0 |          |     |        |         |            |        |            |                     |                          |            |            |     | ^    |
| GENERAL PRICE/                                  | COST WAREHOUSES S3 MAG          | BES | VEND | ORS AT                       | TRIBUTES     | S MER        | RCHANDI | SE    | PACKAGING                                                |   | CROSS    | REF | EREN   | E RE    | LATED ITEN | IS RI  | EPLEN      | SHMENT              | DEFE                     | RRAL       | GL ACCOUN  | ITS | 22   |
| Template ID:                                    |                                 |     | UN   | IT OF MEASU                  | JRE          |              |         |       |                                                          | _ | WAF      | REH | OUSE P |         |            |        |            |                     |                          |            | _          |     |      |
| ITEM DEFAULTS      Item Class:                  | ALLOTHER All Others             | Q   | • B  | iase Unit:<br>iales Unit:    |              | ITEM<br>PACK | م<br>م  | 0     | <ul> <li>Divisible Uni</li> <li>Divisible Uni</li> </ul> |   |          | 6 ( | War    | ehouse  |            | Availa | ole<br>Ojx | Possible Kit<br>Qty | Kit Qt<br>Last<br>Calcul | y<br>lated |            |     |      |
| Website(s):                                     | PRODWHOLE, SERVEAST, PROD       | v   | • F  | urchase Unit:                |              | EA           | Q,      | 0     | Divisible Uni                                            |   | >        | 0   |        | TAIL    |            | 0.     | 00         | 10.00               | 11/30                    | /2023      |            |     |      |
| Туре:                                           | Finished Good                   | ~   |      | o +                          | ×            | U Weigh      | t Item  |       |                                                          |   |          | 0   | D WH   | OLESALE |            | 0.     | 00         | 5.00                | 11/30                    | 2023       |            |     |      |
| Valuation Method:                               | Average                         | ~   |      |                              |              | -            | 0.0     |       | ion To Unit                                              |   |          |     |        |         |            |        |            |                     |                          |            |            |     |      |
| Tax Category:                                   | EXEMPT - Exempt Tax Category    | P a | 1    | Unit                         | Munipi       | Iy/DIVI      | 00      | Fa    | ctor                                                     |   |          |     |        |         |            |        |            |                     |                          |            |            |     |      |
| * Posting Class:                                | AOL - All Other Items           | , Q | 1    | EA                           | Multiply     | y            |         | 1.000 | 000 ITEM                                                 |   |          |     |        |         |            |        |            |                     |                          |            |            |     |      |
| Lot/Serial Class:                               | NOTTRACKED - Not Tracked        | P a | 1    | PACK                         | Multiply     | v            |         | 1.000 | 000 ITEM                                                 |   |          |     |        |         |            |        |            |                     |                          |            |            |     |      |
| Auto-Incremental Value                          |                                 |     |      |                              |              |              |         |       |                                                          |   |          |     |        |         |            |        |            |                     |                          |            |            |     |      |
| Country Of Origin:                              |                                 | Q,  |      |                              |              |              |         |       |                                                          |   |          |     |        |         |            |        |            |                     |                          |            |            |     |      |
| WAREHOUSE DEFAULT                               | rs                              |     | PH   | YSICAL INVE                  | NTORY _      |              |         |       |                                                          | _ |          |     |        |         |            |        |            |                     |                          |            |            |     |      |
| Default Warehouse:                              | RETAIL - Retail Warehouse       | P,  | / F  | 1 Cycle:                     |              |              |         |       |                                                          | 0 | 0        |     |        |         |            |        |            |                     |                          |            |            |     |      |
| Default Issue From:                             | STORAGE - Storage and receiving | , Q | 1    | BC Code                      |              |              |         |       |                                                          | 0 | 0        |     |        |         |            |        |            |                     |                          |            |            |     |      |
| Default Receipt To:                             | STORAGE - Storage and receiving | p,  | 1    | DO OUGE.                     |              | Erred        | ABC Cod | 0     |                                                          | ~ | ~        |     |        |         |            |        |            |                     |                          |            |            |     |      |
|                                                 |                                 |     |      | lovement Clar                | ee.          | Li tued /    |         |       |                                                          | 0 | 0        |     |        |         |            |        |            |                     |                          |            |            |     |      |
|                                                 |                                 |     |      | overnent one                 |              | -            |         |       |                                                          | - | <i>.</i> |     |        |         |            |        |            |                     |                          |            |            |     |      |

- If the Kit Qty is not automatically updated for the above screen items, you need to manually refresh the process.
- To Refresh you must navigate to the left side panel of [Acumatica] select [CommercePro], and then select [Refresh Kit Price Process] under [Processes].

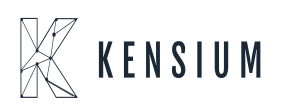

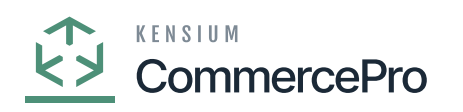

| Acumatica         | Search Q                  |                                          | Revision Two Products<br>Products Wholesale | 11/30/2023 V 🕜 💄 ad | min admin 🗸 |
|-------------------|---------------------------|------------------------------------------|---------------------------------------------|---------------------|-------------|
| Favorites         | Calculate Kit Qty Process |                                          |                                             | CUSTOMZA            | TON TOOLS   |
| 🕒 Data Views      | ර ග PROCESS ර හ H 🗷       | Υ                                        |                                             |                     |             |
| Haterial Requirem | Process All Products      | Processing                               |                                             |                     |             |
| *                 | Message                   | Processing completed 00:00:05 Elapsed    |                                             |                     |             |
| Time and Expenses | Recalculate Kit Quantity  | Processing completed, 00.00.00 Elapsed   |                                             |                     |             |
| Finance           |                           | 1 0 0<br>Processed ✓ Errors ✓ Warnings ✓ | 0 1<br>Remaining V Total V                  |                     |             |
| \$ Banking        |                           | CLOSE                                    |                                             |                     |             |
| Payables          |                           | ۵<br>                                    |                                             |                     |             |
| + Receivables     |                           |                                          | •                                           |                     |             |
| Customization     |                           |                                          |                                             |                     |             |
| Sales Orders      |                           |                                          |                                             |                     |             |
| Purchases         |                           |                                          |                                             |                     |             |
| Co Inventory      |                           |                                          |                                             |                     |             |
| <                 |                           |                                          |                                             |                     |             |

## Calculate Kit QTY Process

• Configurations needed to display the kit in sales orders.

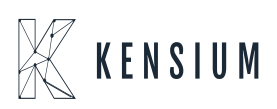